## ・成人教室 ・こども教室 確認/欠席(キャンセル)

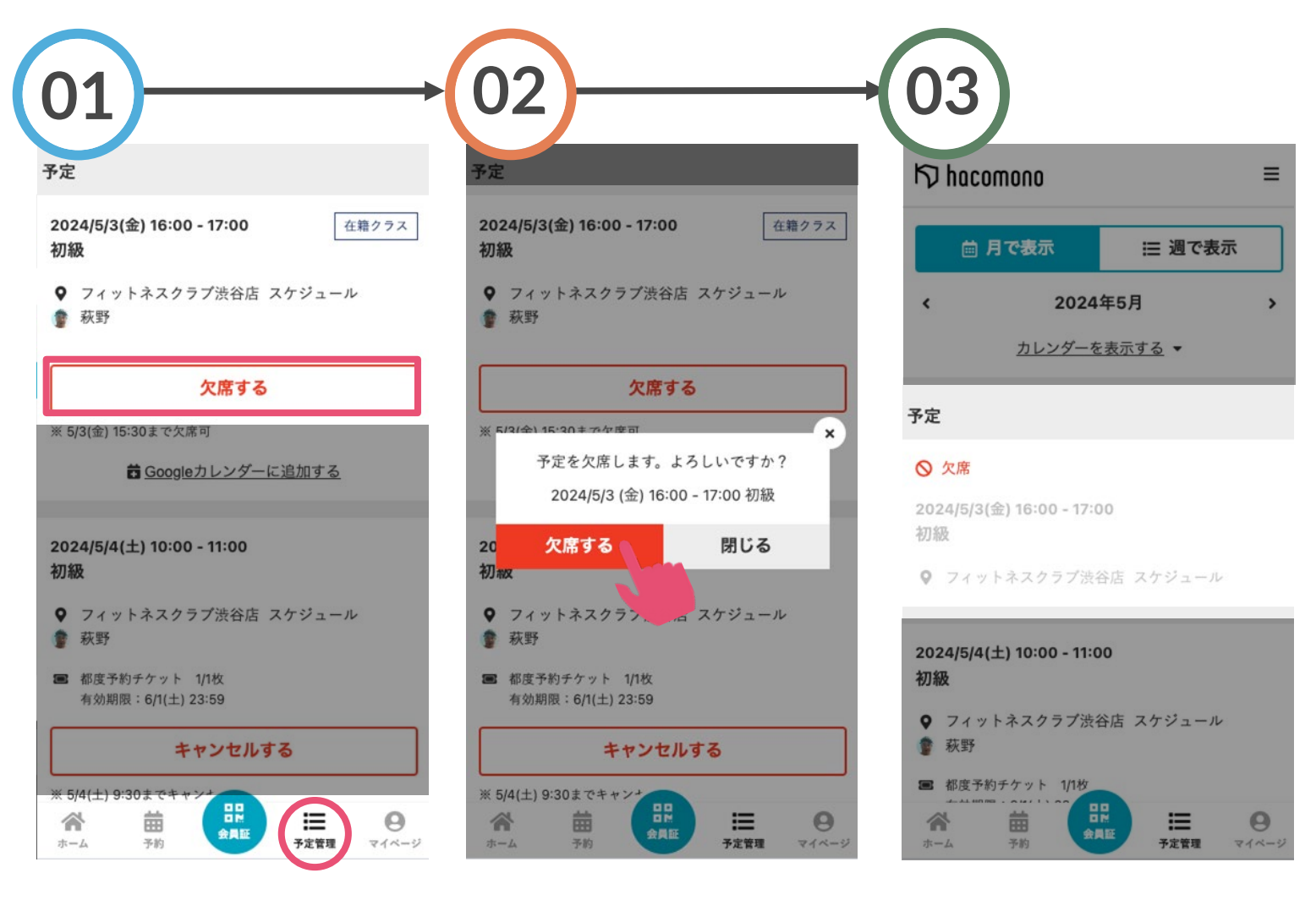

予定管理をタップすると、次回 以降の予定を確認できます。 欠席する場合該当のレッスンの 「欠席する」をタップ 「欠席する」をタップする

欠席手続きが完了します